## Computing

## Wie kann ich in Microsoft Excel die oberste Zeile fixieren?

- Wenn Sie in Excel eine Zeile fixieren, bleibt diese stehen, auch wenn Sie weiter nach unten **scrollen**.
- Um die oberste Zeile zu fixieren, wechseln Sie auf den Reiter **ANSICHT**.
- Klicken Sie im Bereich Fenster auf Fenster fixieren.
- Wählen Sie aus dem Popup-Menü Oberste Zeile fixieren aus.
- Wenn Sie nun nach unten scrollen, ist die oberste Zeile **eingefroren** und bleibt immer sichtbar.

Eindeutige ID: #1421 Verfasser: Christian Steiner Letzte Änderung: 2016-08-04 12:29